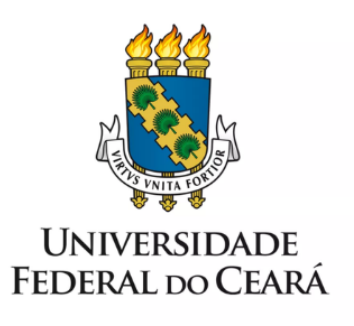

# FORMULÁRIO DE MAPEAMENTO DE PROCESSOS

Concurso Público para Professor Efetivo

24/08/2023

## 1. FORMULÁRIO DE MAPEAMENTO DE PROCESSOS

## **DADOS DO PROCESSO**

#### ID: DICON \_001\_ v01

UNIDADE: Pró-Reitoria de Gestão de Pessoas - PROGEP

NOME: Concurso Público para Docente Efetivo do Magistério Superior

OBJETIVO: Realizar Concurso Público para provimento de vaga de Docente Efetivo da UFC.

## **OBJETIVOS ESTRATÉGICOS RELACIONADOS:**

PDI (2023-2027) - Garantir a excelência na gestão de pessoas.

PDI (2023-2027) – Contribuir para as condições necessárias à inclusão, à permanência e ao desenvolvimento dos discentes visando a uma formação de excelência.

Orientar a formulação de estratégias para o planejamento, o desenvolvimento, a avaliação e a gestão do processo mapeado.

Gerenciar o processo de investidura em provimento de cargo efetivo.

**CLIENTE** (público-alvo): Unidade Acadêmica demandante do Concurso Público em cargo para Docente Efetivo.

**GERENTE:** Diretor(a) da Divisão de Concursos - DICON

## **DETALHES DO PROCESSO**

**LEGISLAÇÃO CORRELATA** (se houver): Lei 8.112/90; Regimento Geral da Universidade Federal do Ceará; Decreto nº 7.485 de 18/05/2011; Portaria Interministerial nº 316, de 9/10/2017; Decreto nº 9.739 de 28/03/2019; Lei nº 12.772/2012; Decreto nº 6.944 de 21/08/2009; Resolução nº 05/CEPE de 24/07/2019, alterada pela Resolução nº 15/CEPE de 24/05/2021;

## **DOCUMENTOS**:

- 1. PESSOAL: Solic. de concurso para magistério superior;
- 2. Programa do Concurso;
- 3. Fichas de avaliação com a tabela de títulos da unidade acadêmica;
- 4. PESSOAL: Homologação Res. Concurso Prof. Mag. Supe;
- 5. Ata de cada prova e do resultado final;
- 6. Mapas de notas de cada prova por avaliador;
- 7. Ata de aprovação do resultado no Colegiado do curso ou departamento;
- 8. Ata de aprovação do resultado no Conselho da Unidade Acadêmica.

GATILHO (evento que inicia o processo): Vacância do cargo de docente efetivo.

**SAÍDA** (evento que encerra o processo): Edital de Homologação do Resultado final do Concurso Público.

SISTEMAS: SEI e SISTAC

INDICADORES (indicadores para a medição do processo): Quantitativo de vagas ofertadas.

## **OUTRAS INFORMAÇÕES IMPORTANTES:**

## **CONTROLE DE VERSÕES**

## ALTERAÇÕES DA VERSÃO:

**AUTOR(ES):** Karla Isabelle de Holanda de Bastos Fernandes de Lima, Camila Arraes de Alencar Pimenta, Ana Cristina Teixeira de Brito, Francisco Thiago de Sousa Moura, Érika Serpa de Oliveira, Bruna Taiane Ferreira da Silva, Glicielle Bezerra de Queiroz, Ita Valeska Saraiva Silva.

## DATA: 04/08/2023

## 2. SEQUENCIAMENTO DAS ATIVIDADES

| PROCESSO PRINCIPAL |                                       |                        |                                                                                                    |
|--------------------|---------------------------------------|------------------------|----------------------------------------------------------------------------------------------------|
| N°                 | ATIVIDADE                             | SETOR                  | DESCRIÇÃO                                                                                                    |
| 1                  | INICIAR processo no<br>SEI            | Unidade Acadêmica      | Iniciar o processo de solicitação de<br>abertura para processo seletivo no SEI<br>pela Unidade Acadêmica.                                                                                     |
| 2                  | PREENCHER formulário                  | Unidade Acadêmica      | Preencher formulário - PESSOAL: Solic.<br>de concurso para magistério superior.                                                                                                    |
| 3                  | ANEXAR<br>documentação                | Unidade Acadêmica      | Anexar ao Processo SEI: Formulário –<br>PESSOAL: Solic. de concurso para<br>magistério superior, Programa do concurso<br>e Fichas de avaliação com tabela de títulos<br>da Unidade Acadêmica. |
| 4                  | ENVIAR para DICON                     | Unidade Acadêmica      | Enviar processo para a Divisão de<br>Concursos com a solicitação para abertura<br>de Concurso Público.                                                                                        |
| 5                  | VERIFICAR na planilha<br>da comissão  | DICON/CODEC/<br>PROGEP | Verificar em planilha a existência de vaga<br>autorizada para a Unidade Acadêmica,<br>conforme reunião da comissão de vaga.                                                                   |
| 6                  | SOLICITAR documentos<br>para DIMOV    | DICON/CODEC/<br>PROGEP | Enviar despacho solicitando à DIMOV,<br>código da vaga e a publicação da Portaria<br>de origem da vaga para abertura de<br>concurso público.                                                  |
| 7                  | COMUNICAR<br>indeferimento para<br>UA | DICON/CODEC/<br>PROGEP | Enviar despacho de indeferimento do pedido à Unidade Acadêmica informando que não há vaga autorizada.                                                                                         |
| 8                  | COMUNICAR à UA<br>análise da vaga     | DICON/CODEC/<br>PROGEP | Enviar despacho para Unidade<br>Acadêmica informando que a<br>autorização da vaga está em análise e<br>somente reenviar quando for autorizada.                                                |

| 9  | ENVIAR despacho com<br>código e DOU                   | DIMOV/CODEC/<br>PROGEP          | Enviar despacho para a Divisão de<br>Concursos informando o código da vaga<br>para abertura de concurso público. Incluir<br>no processo o DOU de origem da vaga.                                                                                                    |
|----|-------------------------------------------------------|---------------------------------|----------------------------------------------------------------------------------------------------|
| 10 | ANALISAR<br>documentação                              | DICON/CODEC/<br>PROGEP          | Realizar a análise da documentação. Se<br>estiver em conformidade, segue para a<br>elaboração do Edital. Caso não esteja em<br>conformidade, restitui o processo com<br>despacho para a Unidade Acadêmica<br>realizar ajustes na documentação.                                    |
| 11 | SOLICITAR ajuste na documentação                      | DICON/CODEC/<br>PROGEP          | Restituir o processo para a Unidade<br>Acadêmica realizar ajustes necessários.                                                                                                    |
| 12 | ELABORAR edital                                       | DICON/CODEC/<br>PROGEP          | Iniciar a elaboração do Edital de abertura<br>das inscrições para Concurso Público de<br>docente efetivo, caso a documentação<br>esteja em conformidade.<br>(Relacionar o processo principal com os<br>processos de solicitação das Unidades<br>Acadêmicas que compõem o Edital). |
| 13 | SORTEAR vagas para<br>cotistas                        | DICON/CODEC/<br>PROGEP          | Realizar o sorteio das vagas para cotistas<br>através de filmagem em sala reservada.<br>Posteriormente, publicar a gravação no<br>canal Conexão UFC disponibilizado na<br>plataforma youtube.com e no site da<br>PROGEP.                                                          |
| 14 | REVISAR edital                                        | DICON/CODEC/<br>PROGEP          | Revisar o edital e verificar as vagas da ampla concorrência e vagas para cotistas.                                                                                                    |
| 15 | CONCLUIR edital                                       | DICON/CODEC/<br>PROGEP          | Concluir o edital e após remetê-lo para assinatura do Reitor.                                                                                                    |
| 16 | INCLUIR no bloco de assinatura do Reitor              | DICON/CODEC/<br>PROGEP          | Incluir o Edital no bloco de assinaturas do Reitor.                                                                                                    |
| 17 | ENVIAR processo<br>para SEAD                          | DICON/CODEC/<br>PROGEP          | Enviar processo, assinado pelo Reitor, para<br>SEAD para publicação do edital.                                                                                                    |
| 18 | ENVIAR edital para<br>Secretaria de<br>Acessibilidade | DICON/CODEC/<br>PROGEP          | Enviar o processo com Edital de abertura<br>para a Secretaria de Acessibilidade para<br>tradução em libras.                                                                                                    |
| 19 | TRADUZIR em<br>LIBRAS                                 | Secretaria de<br>Acessibilidade | Enviar despacho de indeferimento à<br>Divisão de Concursos informando a<br>impossibilidade de atender a solicitação<br>por motivo de número reduzido de<br>servidores especializados para a atividade.                                                                            |
| 20 | PUBLICAR edital no DOU                                | SEAD/PROGEP                     | Publicar edital no DOU.                                                                                                    |
| 21 | ANEXAR no<br>processo                                 | SEAD/PROGEP                     | Anexar o DOU ao processo SEI.                                                                                                    |

| 22 | ENVIAR para DICON                                          | SEAD/PROGEP            | Enviar o processo para a Divisão de Concursos com o anexo do DOU.                                                                                                    |
|----|------------------------------------------------------------|------------------------|----------------------------------------------------------------------------------------------------|
| 23 | ANEXAR DOU em cada processo                                | DICON/CODEC/<br>PROGEP | Anexar no processo de cada Unidade<br>Acadêmica solicitante a publicação do<br>edital no DOU em PDF.                                                                                                    |
| 24 | 24 REGISTRAR na planilha<br>interna DICON/CODEC/<br>PROGEP |                        | Realizar o registro sobre o concurso em planilha interna própria.                                                                                                    |
| 25 | ENVIAR despacho<br>para AGEP e UA                          | DICON/CODEC/<br>PROGEP | Enviar despacho de Divulgação de<br>Abertura de Edital de Concurso de<br>Professor do Magistério Superior para as<br>Unidades Acadêmicas solicitantes e para o<br>Núcleo de Comunicação - AGEP.                              |
| 26 | ANALISAR<br>processo                                       | AGEP/PROGEP            | Analisar as informações do edital.                                                                                                    |
| 27 | SELECIONAR<br>documentação                                 | AGEP/PROGEP            | Selecionar os seguintes documentos:<br>conteúdo programático do setor de estudo e<br>fichas de avaliação com tabela de títulos.                                                                                              |
| 28 | PUBLICAR no site da<br>PROGEP                              | AGEP/PROGEP            | Publicar Edital e documentação selecionada no página virtual da PROGEP.                                                                                                    |
| 29 | NOTIFICAR CCM                                              | AGEP/PROGEP            | Notificar, através de email, a CCM para ampla divulgação.                                                                                                    |
| 30 | ENVIAR despacho<br>para DICON                              | AGEP/PROGEP            | Enviar despacho informativo para a<br>Divisão de Concursos sobre a publicação<br>do Edital.                                                                                                    |
| 31 | DAR ciência                                                | DICON/CODEC/<br>PROGEP | Dar ciência no despacho referente à publicação/divulgação pela AGEP.                                                                                                    |
| 32 | SOLICITAR<br>requerimentos                                 | DICON/CODEC/<br>PROGEP | Solicitar à Unidade Acadêmica os requerimentos de isenção do CadÚnico.                                                                                                    |
| 33 | ENVIAR CadÚnico                                            | Unidade Acadêmica      | Enviar, por e-mail, à Divisão de<br>Concursos os requerimentos de isenção<br>das taxas de inscrições do CadÚnico,<br>quando houver.                                                                                          |
| 34 | CONSULTAR<br>SISTAC                                        | DICON/CODEC/<br>PROGEP | Realizar a consulta ao CadÚnico<br>verificando se usuário é cadastrado no<br>Sistema de Isenção de Taxa de Concursos.<br>O usuário inscrito no Cadastro único para<br>programas sociais do governo têm direito<br>a isenção. |
| 35 | ENVIAR comprovante<br>do CadÚnico                          | DICON/CODEC/<br>PROGEP | Anexar ao processo SEI e enviar por<br>e-mail para Unidade Acadêmica o<br>comprovante do CadÚnico extraído em<br>consulta ao sistema SISTAC.                                                                                 |

| 36 | ANEXAR portaria da<br>Comissão           | Unidade Acadêmica      | Anexar ao processo SEI a portaria de<br>designação dos professores que irão<br>compor a Comissão Julgadora. A<br>Comissão é formada pelo colegiado do<br>Departamento ou Unidade Acadêmica.                                        |
|----|------------------------------------------|------------------------|----------------------------------------------------------------------------------------------------|
| 37 | ENVIAR formulários e documentos          | Unidade Acadêmica      | Anexar ao SEI o formulário de<br>homologação do resultado, as Atas das<br>provas e a Ata do resultado final.                                                                                                    |
| 38 | ENVIAR para DICON                        | Unidade Acadêmica      | Enviar o processo para a Divisão de<br>Concursos com os documentos<br>necessários.                                                                                                    |
| 39 | ANALISAR<br>documentação                 | DICON/CODEC/<br>PROGEP | Realizar a análise da documentação. Se<br>estiver em conformidade, proceder à<br>elaboração do Edital de Homologação.<br>Caso não esteja em conformidade, enviar<br>despacho para a Unidade Acadêmica<br>realizar as solicitações. |
| 40 | ENVIAR despacho<br>com solicitações      | DICON/CODEC/<br>PROGEP | Enviar despacho para Unidade Acadêmica com solicitações adicionais ao processo.                                                                                                    |
| 41 | ENVIAR resposta<br>ao despacho           | Unidade Acadêmica      | Enviar resposta referente a solicitação no despacho.                                                                                                    |
| 42 | ELABORAR edital de<br>homologação        | DICON/CODEC/<br>PROGEP | A Divisão de Concursos, a partir de todas<br>as informações, elabora o Edital de<br>homologação do Concurso.                                                                                                    |
| 43 | INCLUIR no bloco de assinatura do Reitor | DICON/CODEC/<br>PROGEP | Incluir o Edital no bloco de assinaturas do Reitor.                                                                                                    |
| 44 | ENVIAR processo para<br>SEAD             | DICON/CODEC/<br>PROGEP | Enviar processo, assinado pelo Reitor, para<br>SEAD para publicação do edital de<br>homologação.                                                                                                    |
| 45 | PUBLICAR edital<br>no DOU                | SEAD/PROGEP            | Publicar edital de homologação no DOU, aguardando 1 dia útil.                                                                                                    |
| 46 | ANEXAR no processo                       | SEAD/PROGEP            | Anexar ao processo SEI a publicação<br>DOU.                                                                                                    |
| 47 | ENVIAR para DICON                        | SEAD/PROGEP            | Enviar o processo para a Divisão de Concursos.                                                                                                    |
| 48 | REGISTRAR em planilha<br>interna         | DICON/CODEC/<br>PROGEP | Realizar os devidos registros em planilha<br>interna. Quais sejam: Data da Publicação<br>do Edital, número de inscrições, tipos de<br>inscrições, candidatos aprovados e data de<br>validade do Edital de Homologação.             |
| 49 | ENVIAR despacho<br>conclusivo            | DICON/CODEC/<br>PROGEP | Enviar despacho conclusivo para todas<br>Unidades Acadêmicas interessadas no<br>processo.                                                                                                    |

| 50 | DAR ciência | Unidade Acadêmica | Dar ciência no despacho conclusivo de<br>finalização do processo para Concurso<br>Público para Professor Efetivo. |
|----|-------------|-------------------|----------------------------------------------------------------------------------------------------|
|----|-------------|-------------------|----------------------------------------------------------------------------------------------------|

## 3. DEFINIÇÕES DAS SIGLAS

| SIGLA                                                  | DEFINIÇÃO                                   |  |
|--------------------------------------------------------|---------------------------------------------|--|
| <b>DIMOV</b> Divisão de Dimensionamento e Movimentação |                                             |  |
| CODEC                                                  | Coordenadoria de Desenvolvimento e Carreira |  |
| SEAD                                                   | Secretaria de Apoio Administrativo          |  |
| DICON                                                  | CON Divisão de Concursos                    |  |
| PROGEP                                                 | PROGEP Pró-reitoria de Gestão de Pessoas    |  |
| UA                                                     | Unidade Acadêmica                           |  |
| SEI                                                    | Sistema Eletrônico de Informações           |  |
| ССМ                                                    | Coordenadoria de Comunicação e Maketing     |  |
| SISTAC                                                 | Sistema de Isenção de Taxas de Concursos    |  |
| CadÚnico                                               | Cadastro único para Programas Sociais       |  |
| AGEP                                                   | Assessoria de Gestão de Pessoas             |  |
| UFC                                                    | Universidade Federal do Ceará               |  |
| СЕРЕ                                                   | Conselho de Ensino, Pesquisa e Extensão     |  |
| DOU                                                    | Diário Oficial da União                     |  |